## How To Change The Password For Your Qualpay Login

Last Modified on 02/27/2020 4:34 pm PST

Click on the down arrow at the top right of the page, then click on *User Profile*.

In the left-hand side menu, select *Security*. In the **Password** section of the page, click *Update*.

Enter the new password that will be used for your Qualpay User Login. Once the password is entered, click *Save*.

Passwords must be at least 7 characters, with at least one number and one capital letter. Your password must also be different than the last 4 passwords you've used.